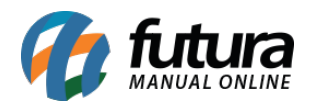

# 1 - Adequação do ponto conforme a legislação portaria MTP Nº 671, de 08 de novembro de 2021

Seguindo com as implementações conforme a legislação da portaria MTP Nº 671, foram desenvolvidas alterações a fim de cumprir as requisições exigidas pela norma, sendo elas:

### • Ponto Mobile Empresa

Como é um requisito da legislação que o REP seja único por empresa, após a atualização do aplicativo mobile do Ponto Empresa, a princípio não existirá nenhuma empresa configurada para o REP, desse modo, para que a norma fosse atendida, foi necessário desenvolver uma tela de redirecionamento possibilitando essa configuração para que seja possível continuar utilizando o aplicativo.

As informações de **Empresa** e **Endereço** onde os funcionários trabalham serão exibidas diretamente na **Tela Inicial**, **Confirmação de Batida** e **Comprovante de Batida** enviado por e-mail (apresentado em versões anteriores).

Uma vez que o REP esteja vinculado a sua devida empresa, serão aceitas somente batidas que forem realizadas pelos funcionários pertencentes à mesma, caso contrário, uma validação será apresentada.

Assim como os cadastros dos funcionários existentes no REP, só serão consultados os pertencentes à mesma empresa, e em casos de novos cadastros de funcionários, serão automaticamente vinculados com a empresa padrão do REP.

#### • Ponto Mobile Funcionário

As informações da **Empresa** e **Endereço** onde os funcionários trabalham serão exibidas nas telas de **Menu**, **Registrar Ponto**, **Grade Horária** do funcionário e **Comprovante de Batida** enviado por e-mail (conforme apresentado em versões anteriores).

# 2 - Ponto mobile empresa - configuração de empresa obrigatória para o REP mobile

Caminho: <u>Tela Inicial</u>

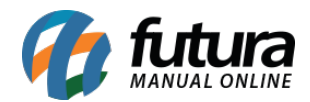

Ao iniciar o aplicativo, será verificado se foi configurada uma Empresa para o REP Mobile, caso nenhum registro tenha sido definido, uma tela para realizar a configuração da Empresa para o REP será apresentada.

| Configuração de Empresa                                                                                            | •                  |
|----------------------------------------------------------------------------------------------------|--------------------|
| Será obrigatório configurar uma empresa para esse REP de acordo com a legislação PORTAN<br>08 DE NOVEMBRO DE 2021! | RIA MTP N° 671, DE |
| Configuração de Empresa                                                                                            |                    |
| Empresa                                                                                                    | ٩                  |
| End. Prestação de Serviço                                                                                          | ۹                  |

# 3 - Ponto mobile empresa - empresa e endereço na tela inicial/ confirmação de batida

#### Caminho: <u>Tela Inicial > Confirmação de Batida</u>

Após configurar uma empresa para o REP Mobile, as informações de Razão Social, o CNPJ e Endereço do Estabelecimento de trabalho da empresa serão exibidas tanto na **Tela Inicial** quanto na **Confirmação de Batida**.

| Ponto Mobile Empresa                                                                                        |                    | ٥ | Confirmação                                                      | \$                                                           |
|----------------------------------------------------------------------------------------------------|--------------------|---|------------------------------------------------------------------|--------------------------------------------------------------|
|                                                                                                    |                    |   | Ponto registrado!                                                |                                                              |
| 30.832.338/0001-70                                                                                          | Esqueci meu código |   | Nome                                                             | Hora Registrada                                              |
| AV CONCEIÇÃO MARTINS MACHADO, 335, TERRAS<br>DE SANTA BÁRBARA, SANTA BARBARA D'OESTE/SP<br>- CEP: 13456-677 | 1 2 3              |   |                                                                  | 16:01:01                                                     |
|                                                                                                    | 4 5 6              |   | Empresa                                                          | CNPJ                                                         |
| 16:00:21                                                                                                    | 7 8 9              |   | EMPRESA TESTE PONTO                                              | 30.832.338/0001-70                                           |
| quarta-feira, 19/jul/2023                                                                                   | 0 4                |   | Ender<br>AV CONCEIÇÃO MARTINS MACHADO, 335, TERRAS DE S<br>13456 | eço<br>ANTA BÁRBARA, SANTA BARBARA D'OESTE/SP - CEP:<br>-677 |
|                                                                                                    |                    |   | PIS                                                              |                                                              |
|                                                                                                    | MEUS COMPROVANTES  |   | Código de Au                                                     | Itenticação                                                  |

#### 4 - Ponto mobile empresa - validação de empresa na batida do funcionário

#### Caminho: <u>Tela Inicial</u>

Após a digitação do código de funcionário, agora será realizada uma verificação entre a empresa vinculada ao funcionário e a empresa vinculada ao REP, caso sejam empresas

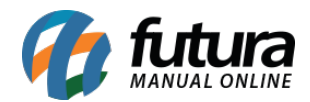

distintas, será apresentado um aviso, impossibilitando que o funcionário realize a batida.

| Ponto Mobile Empresa                                                                                                    | ۵.                                     |
|----------------------------------------------------------------------------------------------------|----------------------------------------|
| EMPRESA TESTE PONTO<br>30.832.338/0001-70                                                                                                    | Esqueci meu código                     |
| AV CONCEIÇÃO MARTINS MACHADO, 335, TERRAS<br>DE SANTA BÁRBARA, SANTA BARBARA D'OESTE/SP<br>- CEP: 13456-677<br>- CEP: 13456-677<br>Aviso<br>Funcionário não pertence a emprese | a configurada para este REP!<br>ok 8 9 |
| quarta-feira, 19/jul/2023                                                                                                    | 0 🛛                                    |
| <b>futura</b>                                                                                                    | MEUS COMPROVANTES                      |

#### 5 - Ponto mobile empresa - consulta/ cadastro de funcionários

#### Caminho: <u>Tela Inicial > Autenticação Admin > Gerenciar Funcionários</u>

Na tela de Consulta de Funcionários, serão exibidos somente registros vinculados a mesma empresa configurada no REP. No caso de cadastro de novos funcionários, os mesmos serão automaticamente vinculados a empresa vinculada.

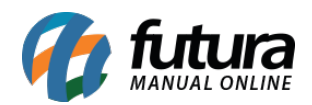

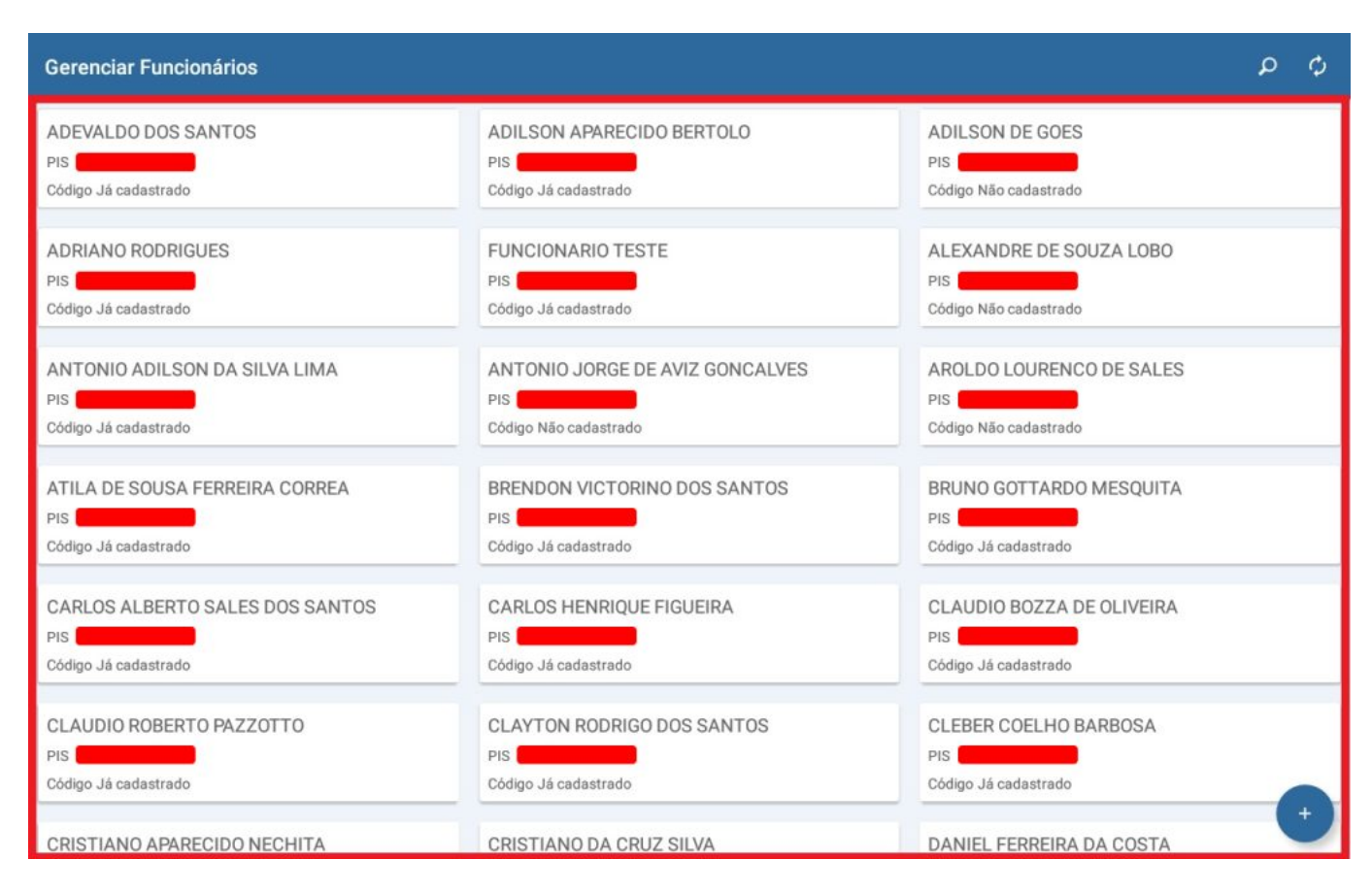

Como o campo de empresa passou a ser obrigatório, o *modal* para seleção do registro não será mais apresentado, trazendo automaticamente a seleção da grade de horário do funcionário.

| ro de Funcionário                         | •            | Cadastro de Funcionário     |                                    |       |
|-------------------------------------------|--------------|-----------------------------|------------------------------------|-------|
|                                           |              | CIFE                        |                                    |       |
|                                           |              | Nome<br>Nome Examples faire |                                    |       |
| M                                         |              | Email                       |                                    |       |
|                                           |              |                             | Selecione o horário do funcionário |       |
| Selecione uma empresa                     |              |                             | GRADE RH 08H AS 17H                |       |
| 30.832.338/0001-70 EMPRESA TESTE PONTO    |              | $\rightarrow$               |                                    |       |
| 2 3 12.820.853/0001-59 PREV SERV SISTEMAS | 9 0 Del      |                             | GRADE TESTE O                      | 9 0   |
| w e r t y u i                             | o p 🔍        | q * w e                     | TURNO                              | о     |
| a's d'f g h j k                           | ) Próximo    | a s <sup>e</sup>            | d f g h j k                        |       |
| z x c v b n m ,                           | ! ? <b>û</b> | ੇ z x                       | c v b n m                          | , 1 . |
| 110 0 * English (UK)                      | 4 Þ          | Ctri !1@ @                  | English (UK)                       | 4     |

6 - Ponto mobile empresa - endereço de prestação de serviço no cadastro de REP mobile

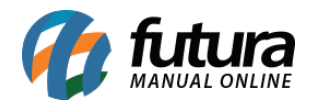

#### Caminho: <u>Tela Inicial > Autenticação Admin</u>

Após realizadas as configurações de **Empresa** e **Endereço de Prestação de Serviço** vistas no artigo do Futura Ponto, as mesmas serão refletidas diretamente no Futura Ponto Mobile Empresa.

| Cadastro de REP - Mobile                                                   | • |
|----------------------------------------------------------------------------|---|
| Captura GPS<br>Captura posição atual do celular                            |   |
| <b>Utiliza batida com Cartão</b><br>Habilita a batida com cartão (QR Code) |   |
| Captura Selfie<br>Ao realizar a batida captura uma self                    |   |
| Imprime Batida<br>Imprime comprovante da batida                            |   |
| Envia email de confirmação<br>Envia um email de confirmação de batida      | ۰ |
| Configuração de Empresa                                                    |   |
| 1 EMPRESA TESTE PONTO                                                      | Q |
| End. Prestação de Serviço                                                  | ۹ |
| Configuração e-mail confirmação                                            |   |
| 201 C TESTAR E-MAIL                                                        |   |
| Configurações de Impressão                                                 |   |
| Tipo Impressora<br>Driver responsavel para efetuar a impressão             |   |

#### 7 - Ponto mobile funcionário - informações de empresa e endereço

Agora as informações de Razão Social, CNPJ e Endereço do Estabelecimento de Trabalho serão exibidas no **Menu**, ao **Registrar Ponto** e na **Grade Horária**.

Caminho: <u>Tela Inicial > Menu</u>

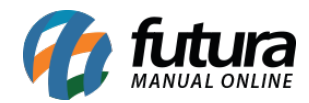

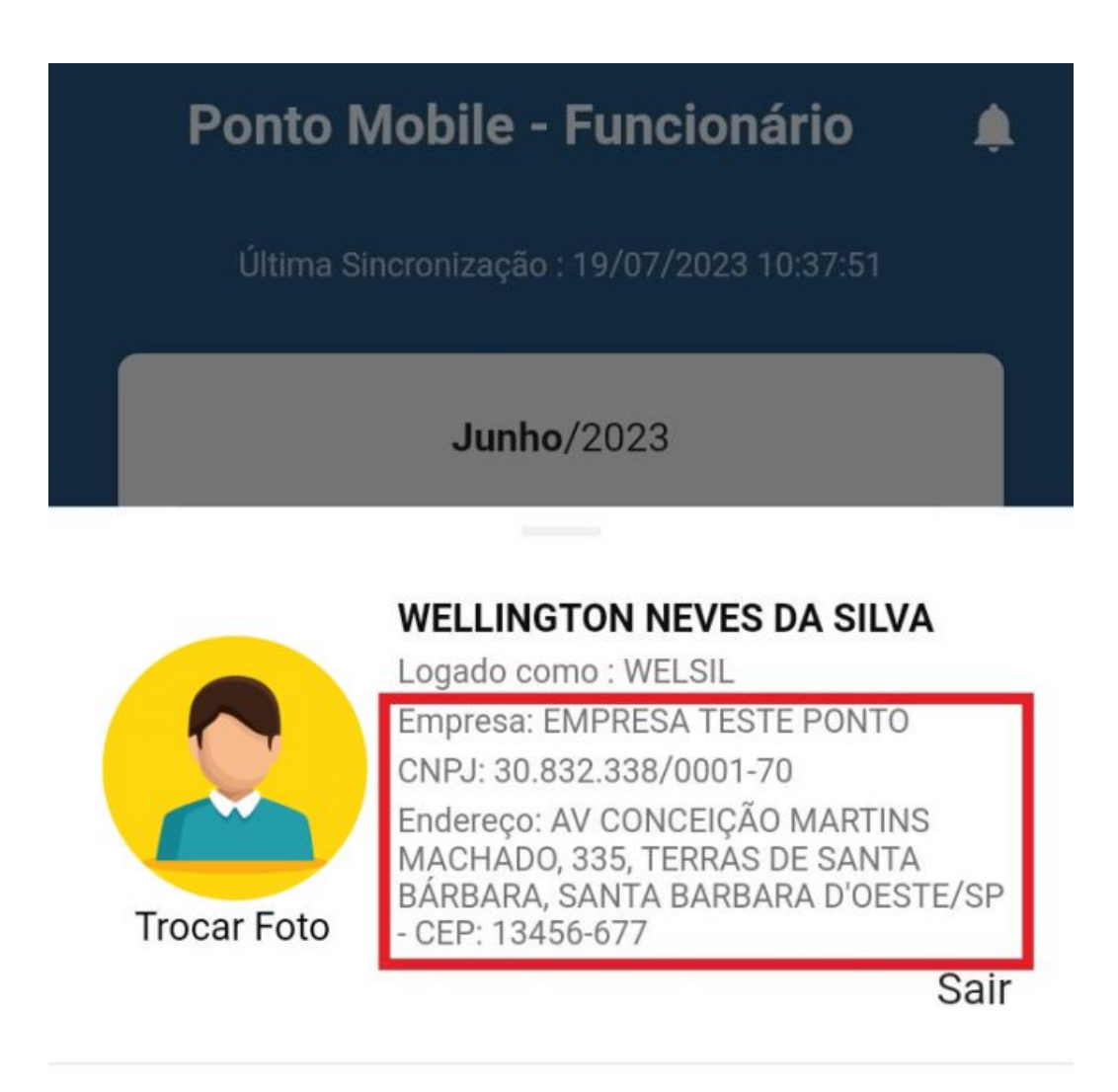

Pedir Férias

Solicitar Correção do Ponto

Consultar Apurações Anteriores

Meus Comprovantes

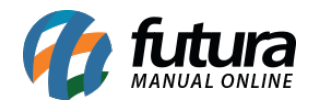

Futura Ponto Mobile - 2023.07.24

Caminho: <u>Tela Inicial > Registrar Ponto</u>

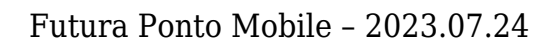

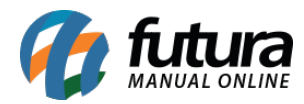

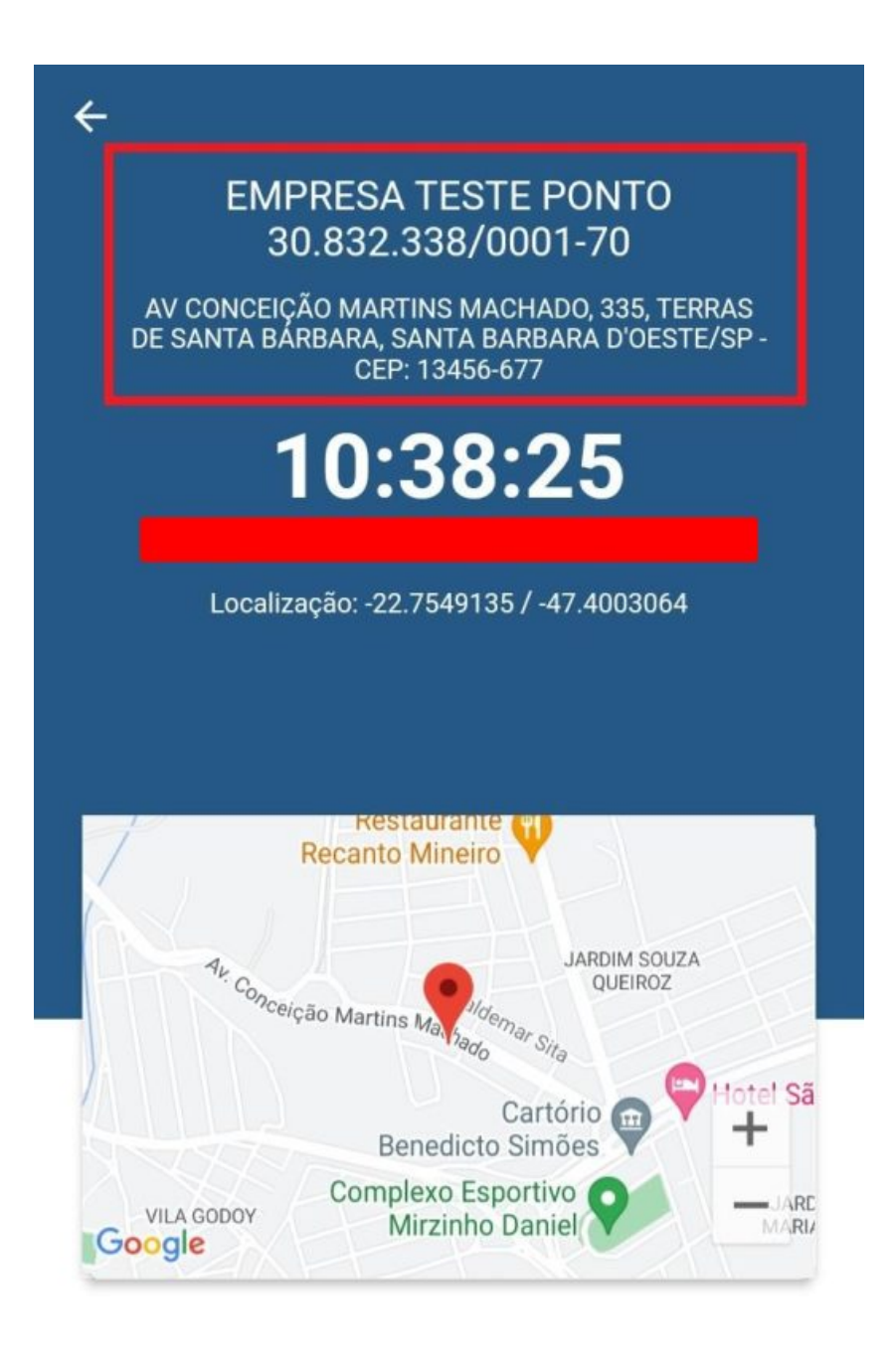

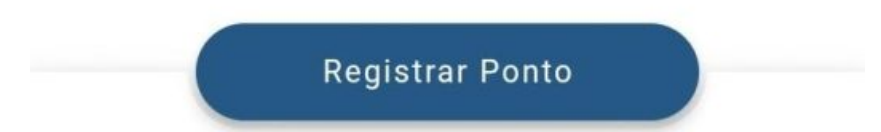

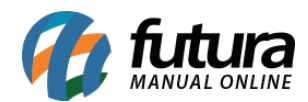

#### Caminho: <u>Tela Inicial > Grade Horária</u>

Como o **Endereço do Estabelecimento de Trabalho** pode variar entre a grade **Normal** e **Turno**, a apresentação das informações poderão variar entre os usuários, conforme o endereço (**Empresa** e **Endereço de Prestação de Serviço**) definido para o funcionário .

• Normal

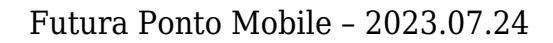

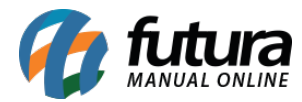

## ← Grade de Horário EMPRESA TESTE PONTO 30.832.338/0001-70 AV CONCEIÇÃO MARTINS MACHADO, 335, TERRAS DE SANTA BÁRBARA, SANTA BARBARA D'OESTE/SP -CEP: 13456-677

### Domingo

#### Folga

Tire o dia para descansar

#### Segunda-feira

| 08:30 | 12:30 | 13:30 | 17:30 |
|-------|-------|-------|-------|
| 0     | •     | •     |       |

#### Terça-feira

| 08:30 | 12:30 | 13:30 | 17:30 |
|-------|-------|-------|-------|
| •     | •     | •     |       |

#### Quarta-feira

| 08:30 | 12:30 | 13:30 | 17:30 |
|-------|-------|-------|-------|
| 0     |       | •     |       |

#### Quinta-feira

| 08:30 | 12:30 | 13:30 | 17:30 |
|-------|-------|-------|-------|
|       |       | •     |       |

### Sexta-feira

| 08:30 | 12:30 | 13:30 | 17:30 |
|-------|-------|-------|-------|
|       | 0     | •     |       |

#### Sábado

#### Folga

Tire o dia para descansar

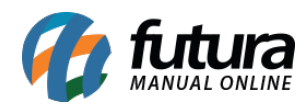

• Turno

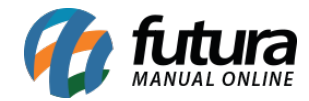

| ÷  | Gra                           | ide de l              | Horário             |             |
|----|-------------------------------|-----------------------|---------------------|-------------|
|    | EMP<br>30                     | RESA TES<br>.832.338/ | TE PONTO<br>0001-70 |             |
|    | AMERIC                        | ANA/SP - C            | EP: 13476-0         | 63          |
| Ар | uração Atua                   | I                     | Próxim              | na Apuração |
| 15 | 0                             | •                     | •                   | 0           |
| 14 | <b>Folga</b><br>Tire o dia pa | ra descansa           | ır                  |             |
| 15 | <b>Folga</b><br>Tire o dia pa | ra descansa           | ır                  |             |
| 16 | 08:30                         | 12:30                 | 13:30               | 17:30       |
| 17 | 08:30                         | 12:30                 | 13:30               | 17:30       |
| 18 | 08:30                         | 12:30                 | 13:30               | 17:30       |
| 19 | 08:30                         | 12:30                 | 13:30               | 17:30       |